1- Primero Hay que llenar el formulario con los datos que se piden, y tener en cuenta que todos los campos marcados con un asterisco (\*) son de llenado obligatorio, por lo que no se deben dejar vacíos o el formulario les arrojara un error

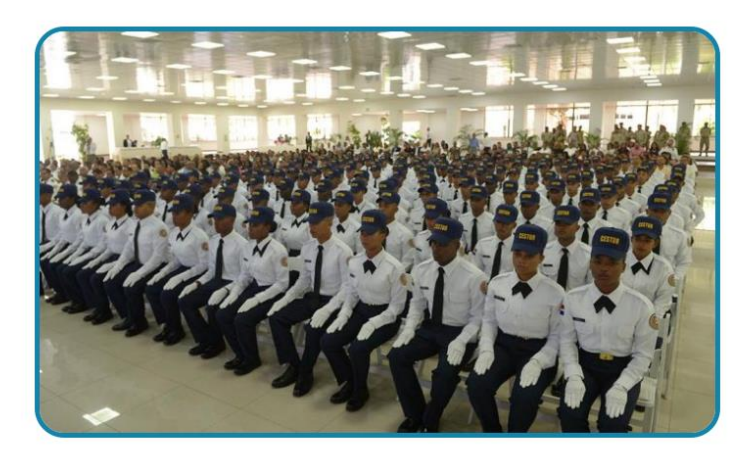

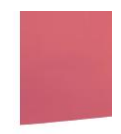

## En el apartado de subir archivo se va a realizar lo siguiente:

Copia de: Cedula, Acta de Nacimiento, Certificación de no Antecedentes Penales y Certificado de bachiller.

(Todo en un solo documento en formato PDF).

| Nombre *                  |                                   |   |
|---------------------------|-----------------------------------|---|
| juanito trucupey          |                                   |   |
| El nombre es obligatorio. |                                   | 1 |
|                           | Campos para el llenado respectivo |   |
| Correo electrónico *      |                                   | I |

2- En el apartado de país, aparecerá un menú desplegable el cual le permitirá escribir el nombre de su país, Republica Dominicana por ejemplo, y luego seleccionarlo con un clic.

| CEDULA *                                                    |                                                               |        |
|-------------------------------------------------------------|---------------------------------------------------------------|--------|
| INTRODUZCA SU CEDULA AQUI                                   |                                                               | 0 / 13 |
| Dirección *                                                 |                                                               |        |
| Apartamento, habitación, etc.                               | iste es el campo <b>país y su menú</b><br>I <b>esplegable</b> |        |
| Ciudad *<br>s                                               | Estado/Provincia *                                            | _      |
| País<br>Seleccionar país                                    |                                                               | ^      |
| Seleccionar país                                            |                                                               |        |
| Afganistán                                                  |                                                               | A      |
| Albania                                                     |                                                               |        |
| Argelia                                                     |                                                               |        |
| Samoa Americana                                             |                                                               |        |
| Fuer colocar en un M Decumento Formato PDF toda la mouveida |                                                               |        |

- 3- En esta parte tenemos 3 opciones más:
- a) La primera opción es el campo texto, este campo se utiliza para dejar cualquier comentario, duda o sugerencia al momento de enviar sus datos.
- b) El campo subir archivo, el cual hablaremos en el punto número cuatro (4), para un mejor detalle.
- c) Y el último punto seria Consentir o CONSENT, en este punto debe darle clic para dejar claro que ha leído y está de acuerdo con nuestras políticas de privacidad y términos y condiciones.

| Cam                                                                                                    | po <b>texto</b> , de llenado opcional.                     |  |
|----------------------------------------------------------------------------------------------------|------------------------------------------------------------|--|
| Texto<br>Ejemplo: texto de marcador de posición<br>Puedes añadir una nueva línea                                           |                                                            |  |
|                                                                                                    | Campo <b>subir archivo,</b> Ver punto<br>cuatro (4).       |  |
| Subir archivo * Elegir archivo Ningún archivo seleccionado Favor colocar en un (I) Documento Formato PDF todo lo requerido | Campo Consentir o <b>Consent</b> ,<br>Ilenado obligatorio. |  |
| Consent *  Yes, I agree with the privacy policy and terms and conditions.                                                  |                                                            |  |

4- Una vez se le dé clic al campo Subir archivo o elegir archivo, se le abrirá una ventana como la siguiente en la cual solo tendrá que elegir el archivo en formato PDF que desea subir a la plataforma y darle a abrir, aceptar u open según idioma y sistema operativo que maneje, o sencillamente hacer doble clic sobre el documento.

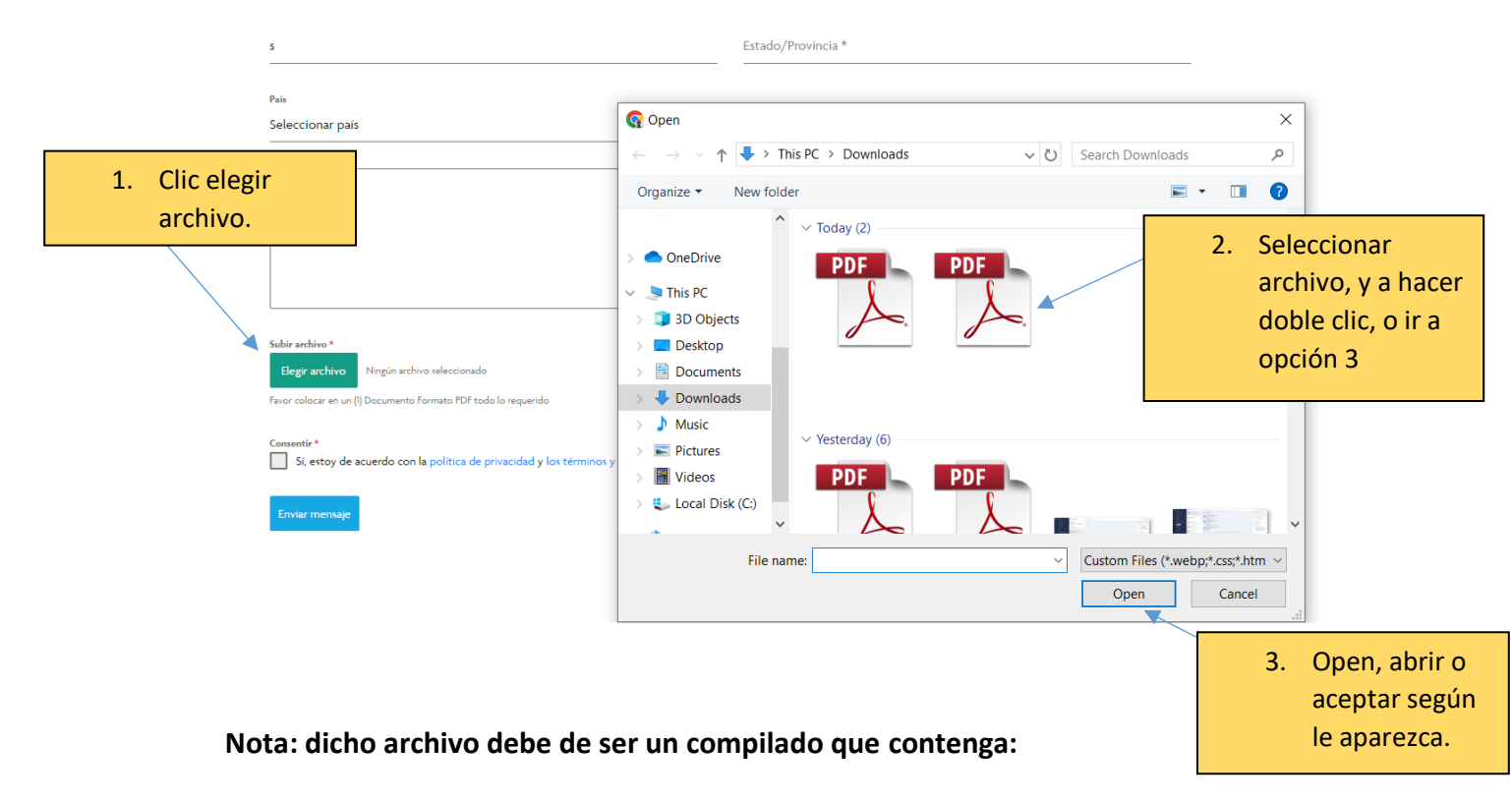

**Copia de:** Cedula, Acta de Nacimiento, Certificación de no Antecedentes Penales y Certificado de bachiller.